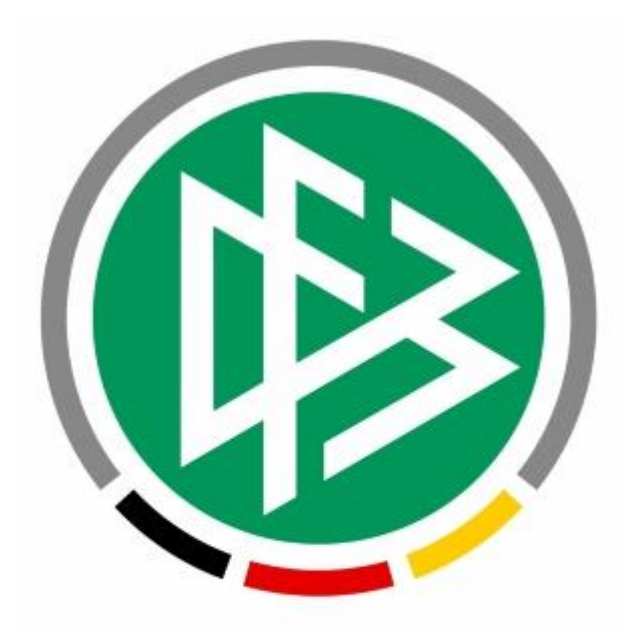

# DFBnet

# Vereinsverwaltung DFBnet Verein

- DFBnet-Anbindungen in DFBnet Verein und ihre Berechtigungen im DFBnet -

| 0 | WICHTIGE ANMERKUNGEN                                    | 2 |
|---|---------------------------------------------------------|---|
| 0 | ÜBERSICHT                                               | 2 |
| 2 | DFB-STATISTIK AN VEREINSMELDEBOGEN ZUR BESTANDSERHEBUNG | 3 |
| 8 | PERSONENABGLEICH MIT PASS ONLINE                        | 5 |
| 4 | PASSANGELEGENHEITEN STARTEN                             | 7 |
| 6 | EHRUNGSANTRAG STELLEN BEIM FUßBALL-LANDESVERBAND        | 0 |
| 6 | DFBNET POSTFACH VIA DFBNET VEREIN ABRUFEN1              | 4 |

#### **O** Wichtige Anmerkungen

- DFBnet Verein bietet Fußballvereinen exklusive Funktionen durch die Anbindung an diverse DFBnet-Module. Hierzu wird jeweils ein sogenannte DFBnet-Kennung benötigt.
- Nicht alle Fußball-Landesverbände nutzen die in DFBnet SpielPLUS zur Verfügung stehenden Module in vollem Umfang. Beispielsweise bieten nicht alle Fußball-Landesverbände über Verband Online die Möglichkeit eines Ehrungsantrags.
- In der Regel sind die jeweiligen Fußball-Landesverbände zuständig für die Vergabe von DFBnet-Kennungen und deren Administration. Es gibt auch Fußball-Landesverbände die ihren Vereinen weiterreichende Rechte einräumen, DFBnet-Kennungen selbst anlegen und vergeben zu können.
- Zur Klärung von Fragen zu den Ihnen in DFBnet SpielPLUS zur Verfügung stehenden Modulen, sowie den Einsatz und Umgang mit DFBnet-Kennungen kontaktieren Sie bitte Ihren Fußball-Landesverband.

#### **①** Übersicht

| Ort/Funktion<br>in DFBnet Verein                                                                                                    | Verbindung zu<br>DFBnet SpielPLUS | Berechtigung (Rolle) in<br>DFBnet-Benutzerverwaltung                                                              | Wozu?                                                                                                    |
|----------------------------------------------------------------------------------------------------|-----------------------------------|----------------------------------------------------------------------------------------------------|----------------------------------------------------------------------------------------------------|
| DFB-Statistik<br><u>Details s. Kapitel 2</u>                                                                                                    | VEREINSMELDEBOGEN                 | <ul> <li>Vereinsmelder erweitert,</li> <li>Vereinsmelder eingeschränkt,</li> <li>Vereinsmelder</li> </ul>         | Datenversand an den<br>Vereinsmeldebogen<br>zur Bestandserhe-<br>bung des Fußball-<br>Landesverbandes                            |
| Personenabgleich mit DFBnet Pass<br><u>Details s. Kapitel 3</u>                                                                                                    | PASS ONLINE                       | Vereinsanwender                                                                                                   | Datenabgleich, um<br>herauszufinden, wel-<br>che Person in DFBnet<br>Verein eine Spielbe-<br>rechtigung hat und<br>welche nicht. |
| Schaltflächen <sup>1</sup> bzw. Symbole <sup>2</sup> für<br>• Erstausstellung<br>• Vereinswechsel<br>• Abmeldung<br><sup>1</sup> in den Mitglieder-Zusatzdaten<br><sup>2</sup> in der Pass-Abgleichliste<br><u>Details s. Kapitel 4</u> | ANTRAGSTELLUNG                    | Antragsteller Online<br>(Passwesen)<br>Für <i>Abmeldung</i> ausreichende<br>Rolle: Abmelder Online<br>(Passwesen) | Starten von Passan-<br>gelegenheiten direkt<br>aus DFBnet Verein<br>heraus.                                                      |
| Mitglieder > > Registerkarte<br>Ehrungen > Schaltfläche Ehrungsan-<br>trag stellen<br><u>Details s. Kapitel 5</u>                                                                                                    | Verband Online                    | Antragsteller Ehrungen Verein                                                                                     | Ehrungsantrag stel-<br>len beim Fußball-<br>Landesverband                                                                        |
| DFBnet Postfach<br><u>Details s. Kapitel 6</u>                                                                                                    | DFBnet Postfach                   | DFBnet Postfach                                                                                                   | Abrufen und schrei-<br>ben von E-Mails über<br>das DFBnet Postfach<br>des Vereins.                                               |

## OFB-Statistik an Vereinsmeldebogen zur Bestandserhebung

| Name der Funktion in DFBnet Verein:               | DFB-Statistik<br>Menu:<br>Information > Auswertungen > DFB-Statistik                                                                                                    |
|---------------------------------------------------|----------------------------------------------------------------------------------------------------|
| Name der Anwendung in DFBnet SpielPLUS:           | VEREINSMELDEBOGEN<br>Menu:<br>Vereinsmeldebogen > Bestandserhebung Verein                                                                                                    |
| Berechtigung in DFBnet-Benutzerverwaltung:        | Vereinsmelder erweitert,<br>Vereinsmelder eingeschränkt,<br>Vereinsmelder<br>-> Ermöglicht Zugriff in DFBnet SpielPLUS auf<br>VEREINSMELDEBOGEN > Bestandserhebung V              |
| Wozu?                                             | Datenversand an den Vereinsmeldebogen zur Bestands-<br>erhebung des Fußball-Landesverbandes.<br>!!! Nicht alle Fußball-Landesverbände führen eine Bestand-<br>serhebung durch !!! |
| Ausführliche Anleitung                            | >>> hier <<<                                                                                                    |
| Login-Seiten<br>DFBnet Verein<br>DFBnet SpielPLUS | <u>https://verein.dfbnet.org/login/</u><br>https://www.dfbnet.org/spielplus/login.do                                                                                              |

|                                                                                             |              | Vereinsve         | erwaltung -   | - DFBnet Ve     | Gröningen-sattel                                                                  | INIGUNG         | The            |  |
|---------------------------------------------------------------------------------------------|--------------|-------------------|---------------|-----------------|-----------------------------------------------------------------------------------|-----------------|----------------|--|
| Mein Portal Info                                                                            | rmation Fina | nzen Organisation | Kommunikation | Hilfe           |                                                                                   | ۲               | 1atthias Ratze |  |
| Mitgliederstatistik LSB-Statistik DFB-Statistik DOSB-Statistik BLSV-Statistik               |              |                   |               |                 |                                                                                   |                 |                |  |
| Sie sind hier: Information > Auswertungen > DFB-Statistik > Übersicht     Mitglieder suchen |              |                   |               |                 |                                                                                   |                 |                |  |
| DFB-Statistik                                                                               |              |                   |               |                 |                                                                                   |                 |                |  |
| Abteilung                                                                                   | Fußball      |                   | DF            | B-Vereinsnummer | 36000493                                                                          |                 |                |  |
| Stichtag                                                                                    | 01.01.2016   |                   | Ve            | reinsname       | SpVgg Gröningen Satteldo                                                          | orf 1946 e.V.   |                |  |
| Bemerkungen 😲                                                                               |              |                   | Ar            | nsprechpartner  |                                                                                   |                 |                |  |
|                                                                                             | L            |                   |               | DFB-Statistik   | "Jahrgänge" erzeugen                                                              | DFB-Statistik   | erzeugen       |  |
| 2000                                                                                        | 20           | U                 | U             | . U             | , U                                                                               | U               | : 20           |  |
| 2007                                                                                        | 9            | 0                 | 1             | 4               | 0                                                                                 | 0               | 14             |  |
| 2008                                                                                        | 8            | 0                 | 0             | 0               | 0                                                                                 | 0               | 8              |  |
| 2009                                                                                        | 14           | 1                 | 0             | 1               | 0                                                                                 | 0               | 16             |  |
| 2010                                                                                        | 9            | 0                 | 0             | 1               | 0                                                                                 | 0               | 10             |  |
| 2011                                                                                        | 4            | 0                 | 0             | 0               | 0                                                                                 | 0               | 4              |  |
| Gesamt                                                                                      | 267          | 8                 | 121           | 40              | 0                                                                                 | 43              | 479            |  |
| Drucken 🖓 🛛                                                                                 | Export       |                   |               | Daten an DR     | Bnet Vereinsmeldebogen f<br>ermittlung: 03.02.2016 11:24 Uhr<br>von 36000493BlumF | für Bestandserh | ebung sende    |  |

Abbildung: Die Funktion "DFB-Statistik" in DFBnet Verein. Nach Klick auf *DFB-Statistik ,Jahrgänge' er*zeugen werden die Daten aufbereitet und können anschließend an den Vereinsmeldebogen gesendet werden. Ein erfolgreicher Versand wird protokolliert und eine Kontroll-Meldung wird an das DFBnet Postfach gesendet.

| VEREINSMELDEBOGEN > BE                                                                                           | PLUS<br>ESTANDSER | HEBUNG VERE              | N                                                                              |                                      |                              | Percer DPBnb                           | t und PUSSBALL DE     |
|----------------------------------------------------------------------------------------------------|-------------------|--------------------------|--------------------------------------------------------------------------------|--------------------------------------|------------------------------|----------------------------------------|-----------------------|
| VEREINSMELDEBOGEN<br>Vereinsadressen<br>Mannschaftsmeldung                                                       | L.                | SpVg<br>36000<br>Südbar  | <b>gg Gröningen Sa</b><br><b>493</b> (aktiv)   Bezirk<br>discher Fußballverbar | atteldorf 19<br>Freiburg   Fre<br>nd | 946 e.V.<br><sup>iburg</sup> |                                        |                       |
| Bestandserhebung Verein                                                                                          | Bestandserh       | ebung Fachschaft Fi      | ußball                                                                         |                                      |                              |                                        |                       |
| Anschriften                                                                                                    | Mitglieder        | Mannschaften / Sch       | iedsrichter                                                                    |                                      |                              |                                        |                       |
| Mannschaftsbetreuer                                                                                              | Zurück            | Neuen Jahrgang anl       | egen                                                                           |                                      |                              | Rückgängig                             | Speichern             |
|                                                                                                    |                   | Männer                   |                                                                                |                                      | Frauen                       |                                        |                       |
|                                                                                                    | Jahrgang          | Aktiv im<br>Spielbetrieb | Aktiv im Freizeit-<br>und Breitensport                                         | Passive<br>Mitglieder                | Aktiv im<br>Spielbetrieb     | Aktiv im Freizeit-<br>und Breitensport | Passive<br>Mitglieder |
|                                                                                                    | 1918              |                          | 0                                                                              | 0                                    | 1                            | 0                                      | 0 0                   |
| and the second second second second second second second second second second second second second second second | 1920              |                          | 0                                                                              | n                                    | 1                            | 0                                      | 0 0                   |

Abbildung: Die Seite "Bestandserhebung Verein" im Vereinsmeldebogen in DFBnet SpielPLUS. Dort landen die Daten, die aus DFBnet Verein heraus an den Vereinsmeldebogen gesendet wurden. Die Daten können hier in DFBnet SpielPLUS bearbeitet werden.

### Personenabgleich mit Pass Online

| Name der Funktion in DFBnet Verein:               | Personenabgleich mit DFBnet Pass<br>Menu:<br>Information > Mitglieder > Personenabgleich mit DFBnet<br>Pass                                                                                                    |
|---------------------------------------------------|----------------------------------------------------------------------------------------------------|
| Name der Anwendung in DFBnet SpielPLUS:           | PASS ONLINE<br>Menu:<br>Pass Online > Spielberechtigungen                                                                                                    |
| Berechtigung in DFBnet-Benutzerverwaltung:        | Vereinsanwender<br>-> Ermöglicht Zugriff in DFBnet SpielPLUS auf<br>PASS ONLINE > Spielberechtigungen                                                                                                    |
| Wozu?                                             | Datenabgleich, um herauszufinden, welche Person in<br>DFBnet Verein eine Spielberechtigung hat und welche<br>nicht.<br>!!! Personen mit Spielberechtigung müssen nach den Sta-<br>tuten des Spielbetriebes Mitglied im Verein sein !!! |
| Ausführliche Anleitung                            | >>> hier <<<                                                                                                    |
| Login-Seiten<br>DFBnet Verein<br>DFBnet SpielPLUS | https://verein.dfbnet.org/login/<br>https://www.dfbnet.org/spielplus/login.do                                                                                                    |

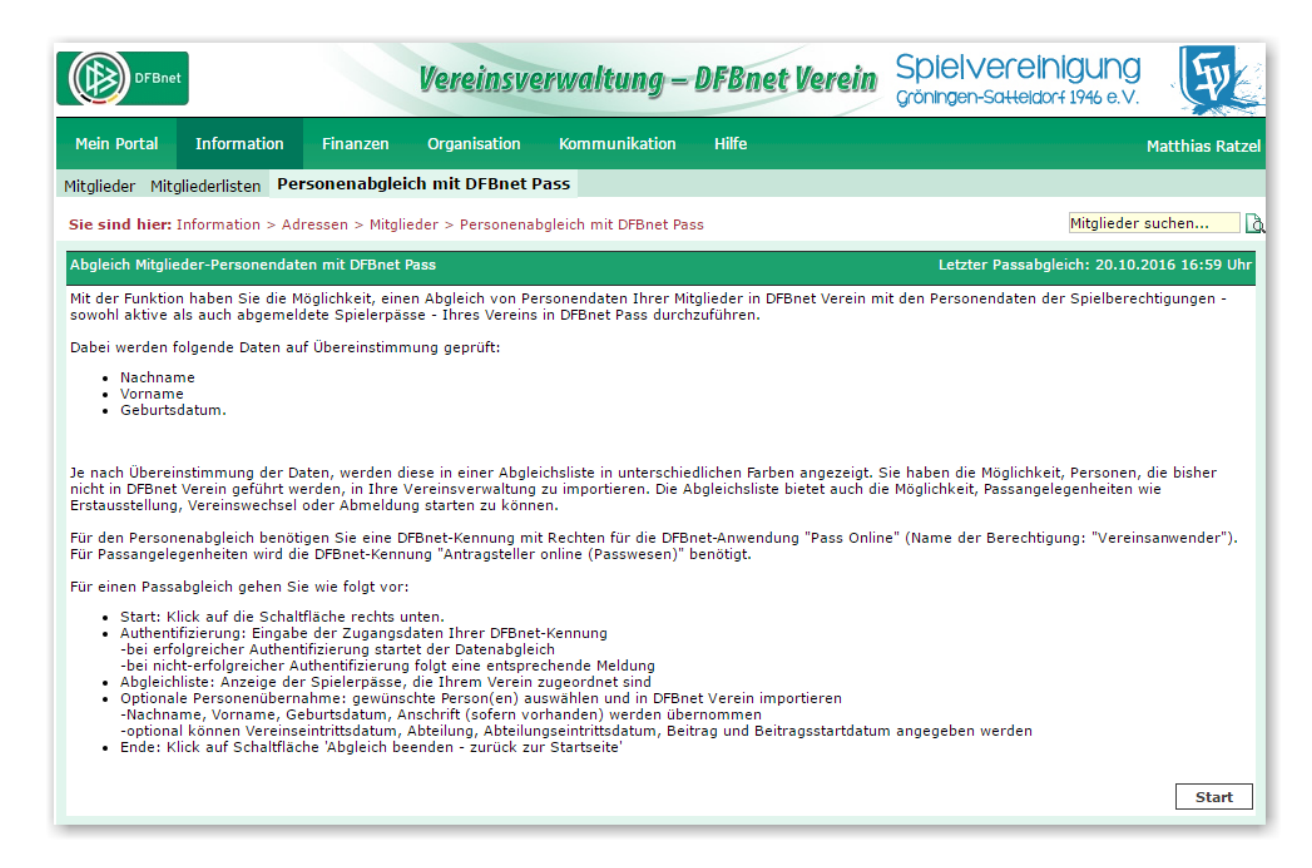

Abbildung: Die Startseite in DFBnet Verein für den Abgleich von Personen in DFBnet Verein mit Personen in Pass Online. Nach Klick auf *Start* erfolgt die Eingabe der Zugangsdaten der DFBnet-Kennung, anschließend wird der Abgleich durchgeführt und eine Liste generiert (s. Kapitel 4, Seite 8).

| PASS ONLINE > SPIELBERECHTIGUNGEN                                                     |                                                                                             |                   |                                                                |                                                               |           |  |
|---------------------------------------------------------------------------------------|---------------------------------------------------------------------------------------------|-------------------|----------------------------------------------------------------|---------------------------------------------------------------|-----------|--|
| PASS ONLINE<br>Spielberechtigungen<br>Spielerliste<br>Vertragsspieler<br>Wartefristen | Abfrage bestimmter Sp<br>Passnummer<br>Name<br>Vorname<br>Geburtsdatum<br>Ähnlichkeitssuche | ielberechtigungen | Verein<br>Vereinsnummer<br>LSB-Nummer<br>Spielberechtigungsart | SpVgg Gröningen-Satteldorf<br>36000493<br>08018077<br>Fußball | •         |  |
|                                                                                       |                                                                                             |                   |                                                                | Eingaben leere                                                | en Suchen |  |

Abbildung: Seite in DFBnet SpielPLUS > Pass Online zur Recherche von Spielberechtigungen. Hier können auch Spielerlisten abgefragt werden.

#### Passangelegenheiten starten

| Name der Funktion in DFBnet Verein:        | Schaltflächen <sup>1</sup> bzw. Symbole <sup>2</sup> für<br>• Erstausstellung<br>• Vereinswechsel<br>• Abmeldung<br>• in den <sup>1</sup> Mitglieder-Zusatzdaten,<br><i>Menu: Information &gt; Mitglieder &gt; Max Mustermann &gt; Zu-</i><br><i>satzdaten</i><br>• und in der <sup>2</sup> Pass-Abgleichsliste<br><i>Menu:</i><br><i>Information &gt; Mitglieder &gt;</i><br>Personenabgleich mit DFBnet Pass |
|--------------------------------------------|----------------------------------------------------------------------------------------------------|
| Name der Anwendung in DFBnet SpielPLUS:    | ANTRAGSTELLUNG<br>Menu:<br>Antragstellung > Erstausstellung<br>Antragstellung > Vereinswechsel<br>Antragstellung > Abmeldung                                                                                                    |
| Berechtigung in DFBnet-Benutzerverwaltung: | Antragsteller Online (Passwesen)                                                                                                    |
|                                            | <ul> <li>-&gt; Ermöglicht Zugriff in DFBnet SpielPLUS auf<br/>ANTRAGSTELLUNG</li> <li>&gt; Erstausstellung</li> <li>&gt; Vereinswechsel</li> <li>&gt; Abmeldung<sup>3</sup></li> <li><sup>3</sup>ausreichende Rolle:<br/>Antragsteller Online (Passwesen)</li> </ul>                                                                                                    |
| Wozu?                                      | <ul> <li>&gt; Ermöglicht Zugriff in DFBnet SpielPLUS auf<br/>ANTRAGSTELLUNG         <ul> <li>&gt; Erstausstellung</li> <li>&gt; Vereinswechsel</li> <li>&gt; Abmeldung<sup>3</sup></li> </ul> </li> <li><sup>3</sup>ausreichende Rolle:<br/>Antragsteller Online (Passwesen)</li> <li>Starten von Passangelegenheiten direkt aus<br/>DFBnet Verein heraus.</li> </ul>                                          |
| Wozu?<br>Ausführliche Anleitung            | <ul> <li>&gt;&gt; Ermöglicht Zugriff in DFBnet SpielPLUS auf<br/>ANTRAGSTELLUNG</li> <li>&gt; Erstausstellung</li> <li>&gt; Vereinswechsel</li> <li>&gt; Abmeldung<sup>3</sup></li> <li><sup>3</sup>ausreichende Rolle:<br/>Antragsteller Online (Passwesen)</li> <li>Starten von Passangelegenheiten direkt aus<br/>DFBnet Verein heraus.</li> <li>&gt;&gt;&gt; hier &lt;&lt;</li> </ul>                      |

| Adresse bearbeiten > Flo | orian Blum            |                     | Bitte bei Bedarf eine Liste wählen 🔹 🛛 🖌 Mitglieder suchen              |
|--------------------------|-----------------------|---------------------|-------------------------------------------------------------------------|
| Adresse Zusatzdaten      | Abteilungszuordnung   | Beitragszuordnungen | Zahlungsdaten Debitorenkonto Ehrungen Zeiträume Notiz Änderungshistorie |
| Zusatzdaten              |                       |                     |                                                                         |
| Vensingsinkrittern       |                       |                     |                                                                         |
| Fußball-Spielerpass-I    | Daten aus DEBnet Pass | Online              | Letzter Passaboleich: 12.10.2016 15:51 Ubr                              |
| S                        |                       |                     | - cpielberechtigung                                                     |
| <sup>B</sup> Passnummer  | 312135 Mit            | glied mit aktiv     | ler Spielber                                                            |
| c Ausstellungsdatum      | 06.02.2001            |                     | Verbindung zu Pass Online:                                              |
| Status                   | Hauptspielrecht       |                     | Erstausstellung Vereinswechsel Abmeldung                                |
| Fußball-Spielerpas       | s-Daten aus DFBnet Pa | ss Online           | Letzter Passabgleich: 12.10.2016 15:51 Uhr                              |
|                          |                       | t shahaba           | emeldeter Spielberechtige 2                                             |
| Passnummer               | 272738 Mi             | tglied mit aby      |                                                                         |
| Ausstellungsdatum        | 06.02.2001            |                     | Verbindung zu Pass Online:                                              |
| Status                   | - abgemeldet -        |                     | Erstausstellung Vereinswechsel Abmeldung                                |
| Fußball-Spieler          | pass-Daten aus DFBnet | Pass Online         | Letzter Passabgleich: 12.10.2016 15:51 Uhr                              |
| Passnummer               |                       | alberech            | ntigung                                                                 |
| Ausstellungsdatu         | m tah                 | ne Spielber         | Verbindung zu Pace Online:                                              |
| Ausstenungsuatu          | Mitalied On           |                     |                                                                         |
| Status                   | httea                 |                     | Erstausstellung Vereinswechsel Abmeldung                                |

Abbildung: Die Schaltflächen für Passangelegenheiten in den Zusatzdaten im Mitgliederstamm in DFBnet Verein. Je nach vorliegenden Daten aus Pass Online sind die Schaltflächen aktiviert bzw. deaktiviert (ausgegraut). So steht beispielsweise bei einem Mitglied mit aktiver Spielberechtigung nur die Schaltfläche Abmeldung zur Verfügung.

| Mein Port                                                    | al Informa                                                                            | tion Finar                                                                                                    | nzen             | Organisati  | ion Kommunik    | ation Hilfe             |                     |                  |                         | Matth      | nias Ratze |
|--------------------------------------------------------------|---------------------------------------------------------------------------------------|----------------------------------------------------------------------------------------------------|------------------|-------------|-----------------|-------------------------|---------------------|------------------|-------------------------|------------|------------|
| Mitglieder Mitgliederlisten Personenabgleich mit DFBnet Pass |                                                                                       |                                                                                                    |                  |             |                 |                         |                     |                  |                         |            |            |
| Sie sind h                                                   | Sie sind hier: Information > Adressen > Mitalieder > Personenabaleich mit DFBnet Pass |                                                                                                    |                  |             |                 |                         |                     |                  |                         |            |            |
| Sie sind in                                                  |                                                                                       |                                                                                                    |                  |             |                 |                         |                     |                  |                         |            |            |
| ERGEBNIS                                                     | ERGEBNISLISTE Letzter Passabgleich: 14.10.2016 16:27 Uhr                              |                                                                                                    |                  |             |                 |                         |                     |                  |                         |            |            |
| Anzeigefilte                                                 | Anzeigefilter 🕄 Bedeutung der Symbole                                                 |                                                                                                    |                  |             |                 |                         |                     |                  |                         |            |            |
| Abgemelde                                                    | Grun (11) te Spielberechtigun                                                         | Gelb (1) of Gelb (1) of Gel | Weils (          | (3) 🛎 Al    | lle (1248)      | Transference Erstausste | llung möglich, Sta  | rt durch Klick   |                         |            |            |
| Ausgetreter                                                  | ne Mitglieder anzei                                                                   | gen                                                                                                    | <b>~</b>         |             |                 | 🔐 Vereinswe             | chsel möglich, Sta  | rt durch Klick   |                         |            |            |
|                                                              | -                                                                                     | -                                                                                                    | 1                | Filton      | nwandan         | Abmeldung               | g möglich, Start du | Irch Klick       |                         |            |            |
|                                                              | , , , leict                                                                           | iliste                                                                                                    | l                | ritter a    | nwenden         | Ausgetrete              | enes Mitglied, Anze | eige Austrittsd  | atum bei mouseover      |            |            |
|                                                              | Abgicis                                                                               |                                                                                                    |                  |             |                 | Mitglied be             | arbeiten            |                  |                         |            |            |
|                                                              |                                                                                       |                                                                                                    |                  |             |                 | zum Impor               | t Person/en marki   | eren, Import-    | Einstellungen s. Seiter | nende      |            |
| Personen                                                     | DFBnet Verein                                                                         |                                                                                                    |                  |             | Personen DFBnet | Pass                    |                     |                  |                         |            |            |
| -                                                            | Nations Circles Circles Circles Sectors Inset Enter Sectors 2 Citerado este           |                                                                                                    |                  |             |                 |                         |                     |                  |                         |            |            |
|                                                              |                                                                                       | Ausy                                                                                                    | etretenes M      | itglied = 🕁 |                 | Sie die zu importieren  | iden Personen, m    | port-Emotoria    | ngen a. Sekenende u     |            |            |
| <sup>™</sup> Name                                            | Vorname                                                                               | <sup>™</sup> GebDat                                                                                                    | <sup>™</sup> m/w |             | ✓ Name          | Vorname                 | <sup>™</sup> GebDat | <sup>™</sup> m/w | VA Spielrecht           | VA PassDat |            |
|                                                              |                                                                                       |                                                                                                    |                  |             | Ziegier         | Werner                  | 22.04.1968          | m                | - abgemeldet -          | 29.07.1986 |            |
|                                                              |                                                                                       |                                                                                                    |                  |             | 2immer          | Sascha                  | 20.12.1979          | m                | Hauptspielrecht         | 28.04.2008 | ¥          |
|                                                              |                                                                                       |                                                                                                    |                  |             | Zimmerman       | n Nico                  | 18.07.1986          | m                | - abgemeldet -          | 24.06.2008 | -          |
| Unger                                                        | Felix                                                                                 | 25.01.1995                                                                                                    | m                |             | Unger           | Felix                   | 25.01.1995          | m                | - abgemeldet -          | 25.07.2008 |            |
| Useini                                                       | Almir                                                                                 | 27.12.2006                                                                                                    | m                |             | Useini          | Almir                   | 27.12.2006          | m                | Hauptspielrecht         | 30.09.2015 | 🛃 😵        |
| Vogt                                                         | Lisa                                                                                  | 15.11.1989                                                                                                    | w                |             | Vogt            | Lisa                    | 15.11.1989          | w                | - abgemeldet -          | 09.05.2000 |            |
| Vogt                                                         | Stefan                                                                                | 06.03.1993                                                                                                    | m                | <u>×</u>    | Vogt            | Stefan                  | 06.03.1993          | m                | Hauptspielrecht         | 09.07.2002 | <b>¥</b>   |
| Wolf                                                         | Kati                                                                                  | 15.04.2007                                                                                                    | w                |             | Wolf            | Kati                    | 15.04.2007          | w                | Hauptspielrecht         | 10.03.2015 | 📓 🕱        |
| Yerlikaya                                                    | Baris                                                                                 | 19.01.2000                                                                                                    | m                |             | Yerlikaya       | Baris                   | 19.01.2000          | m                | Hauptspielrecht         | 06.08.2008 | <b>¥</b>   |
| Zajicek                                                      | Zuzana                                                                                | 27.02.1987                                                                                                    | w                |             | Zajicek         | Zuzana                  | 27.02.1987          | w                | Hauptspielrecht         | 29.08.2003 | 🗟 🙀        |
| Ziegler                                                      | Paul                                                                                  | 11.11.1952                                                                                                    | m                |             | Ziegler         | Paul                    | 11.11.1952          | m                | Hauptspielrecht         | 02.12.1986 | 🛃 😵        |
| Zinz                                                         | Helmut                                                                                | 26.07.1962                                                                                                    | m                |             | Zinz            | Helmut                  | 26.07.1962          | m                | - abgemeldet -          | 02.12.1986 |            |
| Zobel                                                        | Dennis                                                                                | 23.10.1981                                                                                                    | m                |             | Zobel           | Dennis                  | 23.10.1981          | m                | - abgemeldet -          | 04.04.1990 |            |
| Zörrer                                                       | Uwe                                                                                   | 11.01.1980                                                                                                    | m                |             | Zörrer          | Uwe                     | 11.01.1980          | m                | - abgemeldet -          | 26.07.1995 |            |
| Friess                                                       | Klaus                                                                                 | 07.01.1968                                                                                                    | m                | <u>.</u>    | Frieß           | Klaus                   | 07.01.1968          | m                | Hauptspielrecht         | 16.03.1999 | ¥          |
| Zetin                                                        | Hakan                                                                                 | 03.12.1991                                                                                                    | m                | Т 🖑         |                 |                         |                     |                  |                         |            |            |
| Tester                                                       | Toby                                                                                  | 24.09.1992                                                                                                    | m                | <b>T</b> 🖑  |                 |                         |                     |                  |                         |            |            |
| Ullmann                                                      | Umma                                                                                  | 16.05.1985                                                                                                    | w                | 24          |                 |                         |                     |                  |                         |            |            |

Abbildung: Die Symbole für Passangelegenheiten in der Abgleichliste beim Passabgleich.

| TRAGSTELLUNG > ERST                                                                                                    | AUSSTELLUNG                                                                                                    |                    | ? 👗                     |
|----------------------------------------------------------------------------------------------------|----------------------------------------------------------------------------------------------------|--------------------|-------------------------|
| RAGSTELLUNG<br>rstausstellung<br>ereinswechsel<br>bmeldung<br>uplikat<br>ntragsübersicht                                | Antrag<br>Antragsformular ausfüllen -<br>Name<br>Vorname<br>Geburtsdatum<br>Nationalität - bi<br>Caschlecht - bi  | Angaben zur Person |                         |
| ANTRAGSTELLUNG > VI<br>ANTRAGSTELLUNG<br>Erstausstellung<br>Vereinswechsel<br>Abmeldung<br>Duplikat<br>Antragsübersicht | EREINSWECHSEL<br>Spielersuche<br>Passnummer<br>Name<br>Vorname<br>Geburtsdatum<br>Spielberechtigungsart<br>Verein | Fußball            | Pertrer DFaint and FUSS |
| DFBnet S                                                                                                    | pielPLUS                                                                                                    |                    | adidas                  |
| ANTRAGSTELLUNG                                                                                                    | > ABMELDUNG                                                                                                    |                    | ?.                      |
| ANTRAGSTELLUNG<br>Erstausstellung<br>Vereinswechsel<br>Abmeldung                                                        | Spielersuche<br>Passnummer<br>Name<br>Vorname<br>Geburtsdatum                                                     |                    |                         |

Abbildung: Die Seiten in DFBnet SpielPLUS > Antragstellung zur Durchführung von u.a. Erstausstellung, Vereinswechsel und Abmeldung. Über die Anbindung aus DFBnet Verein heraus (via Schaltflächen/Symbole) werden die jeweiligen Personendaten in diese Eingabemasken übernommen. Anschließend wird der Prozess in DFBnet SpielPLUS fortgeführt und abgeschlossen.

#### • Ehrungsantrag stellen beim Fußball-Landesverband

| Ort/Funktion in DFBnet Verein:                    | Information > Mitglieder > "Mitglied" > Ehrungen                                                   |
|---------------------------------------------------|----------------------------------------------------------------------------------------------------|
|                                                   | Unter <b>Ehrungsantrag beim Fußball-Landesverband</b><br>Schaltfläche <b>Ehrungsantrag stellen</b> |
| Name der Anwendung in DFBnet SpielPLUS:           | Verband Online                                                                                     |
| Berechtigung in DFBnet-Benutzerverwaltung:        | Antragsteller Ehrungen Verein                                                                      |
|                                                   | -> Ermöglicht Zugriff auf <i>Ehrungen</i> unter<br>Verband Online                                  |
| Wozu?                                             | Ehrungsantrag für ein Mitglied stellen beim<br>zuständigen Fußball-Landesverband                   |
| Hilfe/Anleitung                                   | >>> s. folgende Seiten<<<                                                                          |
| Login-Seiten<br>DFBnet Verein<br>DFBnet SpielPLUS | https://verein.dfbnet.org/login/<br>https://www.dfbnet.org/spielplus/login.do                      |

| Mein Portal Informa            | ation Finanzen      | Organisation        | Kommunikation | Hilfe               |                                    |                     |                   |
|--------------------------------|---------------------|---------------------|---------------|---------------------|------------------------------------|---------------------|-------------------|
| Mitglieder Mitgliederlist      | en Personenabglei   | ch mit DFBnet Pass  |               |                     |                                    |                     |                   |
| Übersicht Neues Mitglie        | d Mitglied suchen   |                     |               |                     |                                    |                     |                   |
| Adresse bearbeiten > Philip    | p Abel              |                     |               | Bitte bei Bedarf ei | ine Liste wählen                   |                     | Mitglieder suchen |
| Adresse Zusatzdaten A          | Abteilungszuordnung | Beitragszuordnungen | Zahlungsdaten | Debitorenkonto      | Ehrungen Zeiträume                 | Notiz Änderungshist | orie              |
| Ehrung anlegen                 |                     |                     |               | Ar 🗋 SpielPLUS      | S mobil - Google Chror             | me — 🗆              | ×                 |
| Datum                          | 28.11.2018          |                     |               | Al https://         | // <mark>dfbnet.org/</mark> dfbnet | api/sso/oauth/a     | . Datum           |
| Ehrung                         | (Bitte auswählen)   |                     | •             |                     |                                    |                     |                   |
| Beschreibung                   |                     |                     |               | Bitte mel           | lden sie sich an                   | DFBr                | iet               |
| Im Vereinskalender<br>anzeigen |                     |                     |               |                     |                                    | ~                   |                   |
|                                | Speichern           | Abbrechen           | Zurück        | Passwo              | ort                                |                     |                   |
| Ehrungsantrag beim Fuß         | ball-Landesverband  |                     |               |                     |                                    |                     |                   |
|                                |                     |                     |               | 2                   | Anmeld                             | en                  |                   |
|                                |                     | Ehrungsar           | ntrag stellen | ~                   | Passwort ver                       | rgessen             |                   |
|                                |                     | Bisherige Antrag    | gstellungen:  |                     |                                    |                     |                   |
| L                              |                     | - keine -           |               | Impressu            | m                                  |                     |                   |

Der Prozess zur Stellung eines Ehrungsantrags startet in DFBnet Verein im Mitgliederstamm unter **Ehrungen** mit Klick auf die Schaltfläche **Ehrungsantrag stellen**. Es öffnet sich ein kleines Fenster zur Eingabe der DFBnet-Kennung und Anmeldung bei DFBnet SpielPLUS.

|                                                                            | Bnet                                                                                      |                                                                                                   | VERE                                                                                                   | INSVE                            | RW          | A LT U N G                                                                                                    | Spielvereinigung<br>Gröningen-Satteldorf 1946 e.V.                                              | The second |
|----------------------------------------------------------------------------|-------------------------------------------------------------------------------------------|---------------------------------------------------------------------------------------------------|----------------------------------------------------------------------------------------------------|----------------------------------|-------------|----------------------------------------------------------------------------------------------------|-------------------------------------------------------------------------------------------------|------------|
|                                                                            |                                                                                           |                                                                                                   |                                                                                                    |                                  |             |                                                                                                    |                                                                                                 |            |
| Mitglieder Mit                                                             | tgliederlisten<br>Jes Mitglied                                                            | Personenabg<br>Mitglied suche                                                                     |                                                                                                    |                                  |             |                                                                                                    |                                                                                                 |            |
|                                                                            |                                                                                           |                                                                                                   |                                                                                                    |                                  | Bitte bei B | edarf eine Liste wählen<br>onto Ehrungen Zeitra                                                                                                    | v I I I I I I I I I I I I I I I I I I I                                                         | uchen      |
| Ehrung anlenar<br>Datum<br>Ehrung<br>Beschreibu<br>Im Vereinsi<br>anzeigen | Ehrungsantra<br>In einem weit<br>weiter geleite<br>diesen Dialog<br>War die Antra<br>O Ja | g beim Fußball<br>eren Popup-Fe<br>It. Hinterher ke<br>I offen und bea<br>gstellung erfol<br>Nein | -Landesverband<br>Inster werden Sie zu Ve<br>hren Sie hierher zurück<br>ntworten hinterher:<br>greich? | rband Online<br>Lassen Sie bitte | Angelegt    | <ul> <li>Ehrungen</li> <li>SpVgg-Gröningen-S</li> <li>https://intg-ver-<br/>thrungsantrag</li> <li>Die Anwendung Verban<br/>Browserfenster geöffne</li> </ul> | atteldorf – – X<br>ein.dfbnet.org/mio/adressen<br>d Online wird in einem neuen<br>t.<br>Starten |            |
| cmungsantrag                                                               |                                                                                           |                                                                                                   | Bisherige Ant<br>- keine -                                                                             | antrag stellen                   | ٢           |                                                                                                    |                                                                                                 |            |

War die Anmeldung erfolgreich wird DFBnet Verein gesperrt – zu erkennen an der abgedunkelten Benutzeroberfläche – und es erscheinen zwei kleine Fenster. Im Rechten erfolgt mit Klick auf **Starten** der Übergang zu **DFBnet SpielPLUS > Verband Online** in einem neuen (großen) Fenster. **Das kleine linke Fenster MUSS solange geöffnet bleiben, bis die Antragstellung abgeschlossen wurde.** 

| VERBAND ONLINE                                                                    |                                                                                                    |                                                                                                  |                                                                                                    |                                                                                                    |                                                                                                    |                                                            |                                                                                                    | ?                                 | -                            | 2                             |
|-----------------------------------------------------------------------------------|----------------------------------------------------------------------------------------------------|--------------------------------------------------------------------------------------------------|----------------------------------------------------------------------------------------------------|----------------------------------------------------------------------------------------------------|----------------------------------------------------------------------------------------------------|------------------------------------------------------------|----------------------------------------------------------------------------------------------------|-----------------------------------|------------------------------|-------------------------------|
| ERGEBNISMELDUNG<br>VEREINSMELDEBOGEN<br>LIVETICKER                                | CR COMMENT                                                                                                    | <b>SpVg</b><br>350004<br>Württer                                                                 | <b>g Gröningen-Satt</b><br>93 (aktiv)   Bezirk Hoho<br>nbergischer Fußball-Ver                                                                             | elde<br>enloh<br>band                                                                              | orf<br>1                                                                                                    |                                                            |                                                                                                    |                                   |                              |                               |
| VERBAND ONLINE<br>Ehrungen<br>PASS ONLINE<br>ANTRAGSTELLUNG<br>MEIN BENUTZERKONTO | Hinweise zur Suche<br>Zur Ermittlung einer Pe<br>oder den Ort an, falls di<br>Sie können den Nachna<br>des Nachnamens oder<br>sind mindestens 2 Zeich<br>Wenn Sie kein * oder ? | rson müssen r<br>ese bekannt s<br>men, den Vor<br>Vornamens kö<br>ien am Anfanç<br>eingegeben ur | nindestens der Nachname u<br>ind.<br>namen, die PLZ und den Or<br>nnen Sie durch Markieren o<br>vor dem ersten * oder ? er<br>nd keine Ähnlichkeitssuche a | nd de<br>t volls<br>ler Ch<br>forder<br>ktivie                                                     | r Vorname eingegebe<br>ständig oder unvollstä<br>teckboxen eine Ähnlic<br>rlich (z.B. "Mu*").<br>ert haben, wird exakt r | n werden. C<br>ndig mit * (<br>hkeitssuche<br>nach ihren E | Geben Sie auch das Ge<br>oder ? eingeben. Bei v<br>: durchführen. Bei unv<br>:ingabewerten gesucht | burtsda<br>rollständ<br>rollständ | tum, d<br>liger E<br>liger E | die PLZ<br>lingabe<br>lingabe |
|                                                                                   | zu ehrende Person<br>Name<br>Vorname<br>Geschlecht<br>Geburtsdatum<br>PLZ / Ort<br>Land                                                                                         | Blum<br>Florian<br>Keine Auswa                                                                   | hl                                                                                                    | <ul> <li>✓</li> <li>✓</li> <li>✓</li> <li>✓</li> <li>✓</li> <li>✓</li> <li>✓</li> <li>✓</li> </ul> | ) Ähnlichkeitssuche<br>J Ähnlichkeitssuche                                                                               |                                                            |                                                                                                    |                                   |                              |                               |
|                                                                                   | Zurück<br>VAName<br>Pe Blum<br>Ser a 1/1 /1 Traffer insg<br>Person ehren                                                                                                    | jesamt)                                                                                          | <b>V∆Vorname</b><br>Florian                                                                                                    |                                                                                                    | <b>V₄Geboren</b><br>1982                                                                                                 | Neue P<br><b>™</b> ▲ <b>PLZ</b><br>60528                   | Eingaben le<br>V <b>∆Ort</b><br>Frankfurt am Main                                                  | eren                              | Sucht<br>Verein<br><u>1</u>  | bereich                       |

#### In **Verband Online** wird der Prozess fortgesetzt, die Personensuche nach **Name** und **Vorname** startet automatisch. Treffer werden unten ausgewiesen. Im Beispiel wird eine Person gefunden.

| Fehlermeldungen / H                                                       | inweise                                                                                                    |                                                                                                    |
|---------------------------------------------------------------------------|----------------------------------------------------------------------------------------------------|----------------------------------------------------------------------------------------------------|
| Es wurden keine Perso                                                     | nen gefunden. Bitte überprüfen Sie Ihre Suc                                                                                         | heingaben. Zur Anlage einer neuen Person wählen Sie bitte "Neue Person".                                                                                                    |
| Hinweise zur Suche                                                        |                                                                                                    |                                                                                                    |
| Zur Ermittlung einer Per<br>oder den Ort an, falls di                     | rson müssen mindestens der Nachname und<br>ese bekannt sind.                                                                        | der Vorname eingegeben werden. Geben Sie auch das Geburtsdatum, die PLZ                                                                                                    |
| Sie können den Nachna<br>des Nachnamens oder V<br>sind mindestens 2 Zeich | men, den Vornamen, die PLZ und den Ort v<br>/ornamens können Sie durch Markieren der<br>Ien am Anfang vor dem ersten * oder ? erfor | ollständig oder unvollständig mit * oder ? eingeben. Bei vollständiger Eingabe<br>Checkboxen eine Ähnlichkeitssuche durchführen. Bei unvollständiger Eingabe<br>derlich (z.B. "Mu*"). |
| Wenn Sie kein * oder ?                                                    | eingegeben und keine Ähnlichkeitssuche akt                                                                                          | viert haben, wird exakt nach ihren Eingabewerten gesucht.                                                                                                    |
| zu ehrende Person                                                         |                                                                                                    |                                                                                                    |
| Name                                                                      | Abel                                                                                                    | ☑ Ähnlichkeitssuche                                                                                                    |
| Vorname                                                                   | Philipp                                                                                                    | 🖉 Ähnlichkeitssuche                                                                                                    |
| Geschlecht                                                                | Keine Auswahl                                                                                                    |                                                                                                    |
| Geburtsdatum                                                              |                                                                                                    |                                                                                                    |
| PLZ / Ort                                                                 |                                                                                                    |                                                                                                    |
| Land                                                                      | Keine Auswahl                                                                                                    |                                                                                                    |
| Zurück                                                                    |                                                                                                    | Neue Person Eingaben leeren Suchen                                                                                                    |

War die Personensuche nicht erfolgreich (s. *Fehlermeldung/Hinweise*), kann über die Schaltfläche **Neue Person** ein neuer Personendatensatz für die Ehrungsantragsstellung angelegt und der Prozess fortgesetzt werden.

|                                                                     | VEREINSVERWALTUNG Sp                                                                                                    |
|---------------------------------------------------------------------|----------------------------------------------------------------------------------------------------|
| Mein Portal Inform                                                  | tion Finanzen Organisation Kommunikation Hilfe                                                                                                    |
| Mitglieder Mitgliederlis                                            | n Personenabgleich mit DFBnet Pass                                                                                                    |
| Übersicht Neues Mitglie                                             | Mitalied suchen                                                                                                    |
| Adresse bearbeiten > Phili<br>Adresse Zusatzdaten<br>Ehrung anlegen | Ehrungsantrag beim Fußball-Landesverband       Im einem weiteren Popup-Fenster werden Sie zu Verband Online weiter geleitet. Hinterher kehren Sie hierher zurück. Lassen Sie bitte diesen Dialog offen und beantworten hinterher:       Im einem weiteren Popup-Fenster werden Sie zu Verband Online weiter geleitet. Hinterher kehren Sie hierher zurück. Lassen Sie bitte diesen Dialog offen und beantworten hinterher:       Im einem weiteren Popup-Fenster werden Sie zu Verband Online weiter geleitet. Hinterher kehren Sie hierher zurück. Lassen Sie bitte diesen Dialog offen und beantworten hinterher:       Im einem weiteren Popup-Fenster werden Sie zu Verband Online weiter geleitet. |
| Datum<br>Ehrung                                                     | War die Antragstellung erfolgreich? Ehrung<br>Ja O Nein age vorhanden.                                                                                                    |
| Beschreibung<br>Im Vereinskalender<br>anzeigen                      | Speichern                                                                                                    |
|                                                                     | Spaichern Abbrachen Zurück                                                                                                    |

Nach Abschluss der Antragstellung MUSS in DFBnet Verein die Frage im noch offenen Fenster beantwortet werden: **War die Antragstellung erfolgreich?** - im Beispiel: **Ja**. Nach **Speichern** schließt sich das Fenster, ein Zeitstempel wird gesetzt. Bei Nein, oder schließen des Fensters mit Klick auf das Kreuz recht oben, erfolgt kein Eintrag (s. folgende Abbildung).

| Adresse bearbeiten > Phi       | lipp Abel            |                                     |                   | Bitte bei Bedarf | eine Liste wählen |
|--------------------------------|----------------------|-------------------------------------|-------------------|------------------|-------------------|
| Adresse Zusatzdaten            | Abteilungszuordnung  | Beitragszuordnungen                 | Zahlungsdaten     | Debitorenkonto   | Ehrungen Zeiträur |
| Ehrung anlegen                 |                      |                                     |                   | Angelegte Ehro   | ungen             |
|                                |                      |                                     |                   | Aktionen         | Ehrung            |
| Datum                          | 29.11.2018           |                                     |                   | Es sind keine Ei | nträge vorhanden. |
| Ehrung                         | (Bitte auswählen)    |                                     | •                 |                  |                   |
| Beschreibung                   |                      |                                     |                   |                  |                   |
| Im Vereinskalender<br>anzeigen |                      |                                     |                   |                  |                   |
|                                | Speichern            | Abbrechen                           | Zurück            |                  |                   |
| Ehrungsantrag beim F           | ußball-Landesverband |                                     |                   |                  |                   |
|                                |                      | Ehrungsan                           | trag stellen      | ?                |                   |
|                                |                      | Bisherige Antrag<br>29.11.2018 11:1 | stellungen:<br>12 |                  |                   |

Wurde die Erfolgsfrage mit Ja beantwortet (s. vorherige Abbildung) wird ein Zeitstempel gesetzt.

#### **O** DFBnet Postfach via DFBnet Verein abrufen

| Ort/Funktion in DFBnet Verein:             | DFBnet Postfach                                                                                                    |
|--------------------------------------------|----------------------------------------------------------------------------------------------------|
|                                            | Verbindung herstellen unter:<br>Mein Portal > Profil > E-Mail-Konten > DFBnet Postfach                                                                                                    |
|                                            | Mails abrufen/schreiben unter:<br>Kommunikation > E-Mails                                                                                                    |
| Name der DFBnet-Anwendung:                 | DFBnet Postfach                                                                                                    |
| Berechtigung in DFBnet-Benutzerverwaltung: | DFBnet Postfach                                                                                                    |
|                                            | -> Ermöglicht Zugriff auf das DFBnet Postfach                                                                                                    |
|                                            |                                                                                                    |
| Wozu?                                      | Abrufen und schreiben von E-Mails über das DFBnet Post-<br>fach des Vereins.                                                                                                    |
| Wozu?                                      | Abrufen und schreiben von E-Mails über das DFBnet Post-<br>fach des Vereins.<br>!!! Die Postfächer der geschlossenen Benutzergruppe des DFB-<br>net (=DFBnet Postfach) dienen der Kommunikation per E-Mail.<br>Sie sind gegenüber dem weltweiten E-Mailverkehr von außen<br>abgeschottet. !!! |
| Wozu?<br>Hilfe/Anleitung                   | Abrufen und schreiben von E-Mails über das DFBnet Post-<br>fach des Vereins.<br>!!! Die Postfächer der geschlossenen Benutzergruppe des DFB-<br>net (=DFBnet Postfach) dienen der Kommunikation per E-Mail.<br>Sie sind gegenüber dem weltweiten E-Mailverkehr von außen<br>abgeschottet. !!! |

| Mein Portal                                                                                                    | Information                                                                          | Finanzen                     | Organisatio                                                                                                    | n Komr                           | munikation   | Hilfe                        |                      |           | Arnold                                                               | Kuzorra                                                           |
|----------------------------------------------------------------------------------------------------|--------------------------------------------------------------------------------------|------------------------------|----------------------------------------------------------------------------------------------------|----------------------------------|--------------|------------------------------|----------------------|-----------|----------------------------------------------------------------------|-------------------------------------------------------------------|
| Passwort änder                                                                                                    | n Termine freigeb                                                                    | en E-Mail                    | -Konten Ben                                                                                                    | utzerdaten                       | E-Mail-Bena  | chrichtigung                 |                      |           |                                                                      |                                                                   |
| Übersicht Neu                                                                                                    | es IMAP E-Mail-Ko                                                                    | nto DFBne                    | et Postfach                                                                                                    |                                  |              |                              |                      |           |                                                                      |                                                                   |
| Sie sind hier:                                                                                                    | Mein Portal > Profil                                                                 | > E-Mail-Ko                  | nten > DFBnet P                                                                                                    | ostfach                          |              |                              |                      | М         | litglieder suchen.                                                   |                                                                   |
| DFBnet Postfac                                                                                                    | h                                                                                    |                              |                                                                                                    |                                  |              |                              |                      |           |                                                                      |                                                                   |
|                                                                                                    |                                                                                      |                              |                                                                                                    |                                  |              |                              |                      |           |                                                                      |                                                                   |
| E-Mail-Adresse                                                                                                    |                                                                                      | 36017971                     | @evpost.de                                                                                                    |                                  | 2            |                              |                      |           |                                                                      |                                                                   |
| Benutzername                                                                                                    |                                                                                      | 36017971                     | @evpost.de                                                                                                    |                                  | ?            |                              |                      |           |                                                                      |                                                                   |
| Passwort                                                                                                    |                                                                                      | •••••                        |                                                                                                    |                                  |              |                              |                      |           |                                                                      |                                                                   |
|                                                                                                    | a fine of a second second                                                            | DI                           |                                                                                                    |                                  |              |                              |                      |           |                                                                      |                                                                   |
| Verl                                                                                                    | binaung z                                                                            |                              | -Bnet Po                                                                                                    | ostfac                           | h herst      | ellen.                       | Lösche               | n Speiche | ern Abbre                                                            | chen                                                              |
| Verl<br>Mein Porta                                                                                                    | al Information                                                                       | Finanze                      | en Organisa                                                                                                    | ation K                          | ommunikation | Hilfe                        | Lösche               | n Speiche | ern Abbre                                                            | chen<br>nold Kuzorra                                              |
| Verl<br>Mein Porta<br>E-Mails Ve                                                                                                    | al Information                                                                       | Finanze<br>er                | en Organisa                                                                                                    | ation K                          | ommunikation | Hilfe                        | Lösche               | n Speiche | ern Abbre<br>An                                                      | chen<br>nold Kuzorra                                              |
| Verl<br>Mein Porta<br>E-Mails Ve<br>Sie sind hi                                                                                                    | al Information<br>rteilerlisten Ordn                                                 | Finanze<br>er<br>> E-Mails > | •BNET PO                                                                                                    | ation K<br>E-                    | in herst     | iellen.<br>Hilfe<br>Ibrufen, | Lösche<br>/schreiben | n Speiche | ern Abbre<br>An<br>Mitglieder suc                                    | nold Kuzorra                                                      |
| Verl<br>Mein Porta<br>E-Mails Ve<br>Sie sind hi<br>Ordner                                                                                                    | al Information<br>rteilerlisten Ordn<br>ler: Kommunikation                           | Finanzo<br>er<br>> E-Mails > | en Organisa<br>Übersicht :<br>Posteingang                                                                                   | ation K                          | in herst     | Brufen,                      | Lösche<br>/schreiben | n Speiche | ern Abbre<br>Ari<br>Mitglieder such                                  | nold Kuzorra                                                      |
| Verl<br>Mein Porta<br>E-Mails Ve<br>Sie sind hi<br>Ordner                                                                                                    | al Information<br>rteilerlisten Ordno<br>ier: Kommunikation                          | Finanzo<br>er<br>> E-Mails > | en Organis:<br>Übersicht :<br>Posteingang<br>Aktionen                                                                       | ostfac<br>ation K<br>E-          | in herst     | Hilfe<br>brufen,             | Lösche<br>/schreiben | n Speiche | ern Abbre<br>An<br>Mitglieder suc                                    | nold Kuzorra<br>hen                                               |
| Mein Porta<br>E-Mails Ve<br>Sie sind hi<br>Ordner                                                                                                    | al Information<br>rteilerlisten Ordnu<br>ier: Kommunikation<br>Ordner<br>7971@expost | Finanzo<br>er<br>> E-Mails > | en Organisi<br>Übersicht :<br>Posteingang<br>Aktionen                                                                       | ostfac<br>ation K<br>E-          | in herst     | Hilfe<br>brufen,             | Lösche               | n Speiche | ern Abbree<br>Ar<br>Mitglieder suci<br>v p<br>20.10.                 | hen                                                               |
| Mein Porta<br>E-Mails Ve<br>Sie sind hi<br>Ordner<br>Conder<br>Conder<br>Con | al Information<br>rteilerlisten Ordnu<br>ier: Kommunikation<br>Ordner<br>7971@evpost | Finanze<br>er<br>> E-Mails > | en Organisi<br>Übersicht :<br>Posteingang<br>Aktionen                                                                       | stion K<br>E-<br>V∆ Von          | Mails a      | Hilfe                        | Lösche               | n Speiche | ern Abbre<br>Arr<br>Mitglieder suc<br>V D<br>20.10<br>               | chen<br>nold Kuzorra<br>hen 2<br>atum<br>2016 17:24<br>2016 07:46 |
| Mein Porta<br>E-Mails Ve<br>Sie sind hi<br>Ordner<br>Colate (<br>Colate (<br>Colate                                                                                                    | al Information<br>rteilerlisten Ordno<br>ier: Kommunikation<br>Ordner<br>7971@evpost | Finanze<br>er<br>> E-Mails > | en Organisi<br>Übersicht :<br>Posteingang<br>Aktionen<br>R 2<br>R 2<br>R 2<br>R 2<br>R 2<br>R 2<br>R 2<br>R 2<br>R 2<br>R 2 | tion K<br>E-<br><sup>∀</sup> Von | Mails a      | Hilfe                        | Lösche<br>/schreiben | n Speiche | ern Abbre<br>Arr<br>Mitglieder suc<br>V D<br>20.10<br>20.10<br>10.10 | hen                                                               |
| Mein Porta<br>E-Mails Ve<br>Sie sind hi<br>Ordner                                                                                                    | al Information<br>rteilerlisten Ordna<br>ler: Kommunikation<br>Ordner<br>7971@evpost | Finanze<br>er<br>> E-Mails > | en Organisi<br>Übersicht :<br>Posteingang<br>Aktionen<br>Ationen                                                            | ation K<br>E-<br>√△ Von<br>F     | -Mails a     | Hilfe<br>brufen,             | Lösche<br>/schreiben | n Speiche | em Abbre<br>Ar<br>Mitglieder suci<br>V D<br>20.10<br>20.10           | chen (2)                                                          |

Abbildung: Eingabe- und Abrufseite für das DFBnet Postfach in DFBnet Verein. Nachdem die Verbindung hergestellt wurde (oben) ist der Abruf möglich (unten).

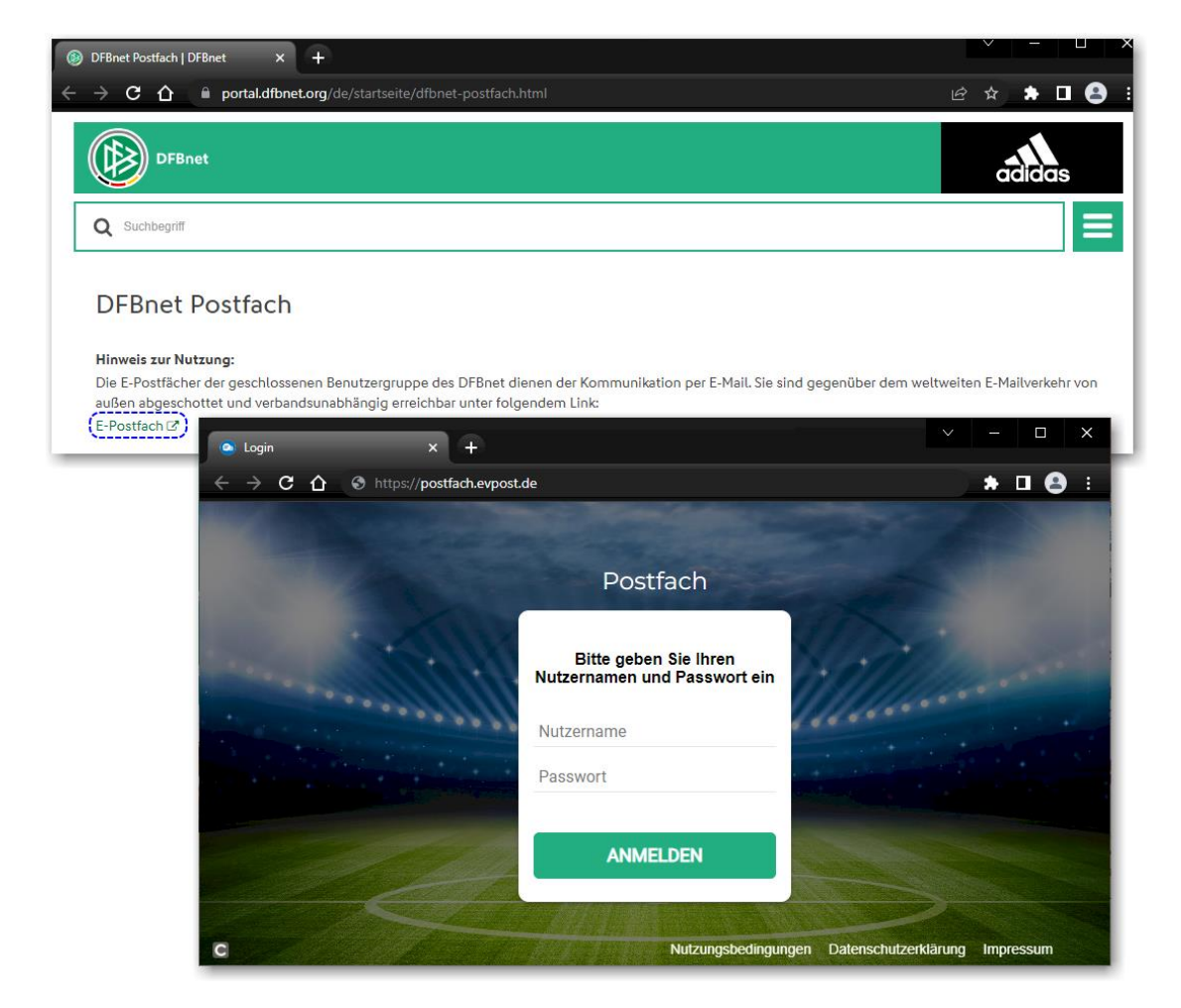

Abbildung: Zugang zum DFBnet Postfach über dfbnet.org mit dem Link zur Login-Seite.